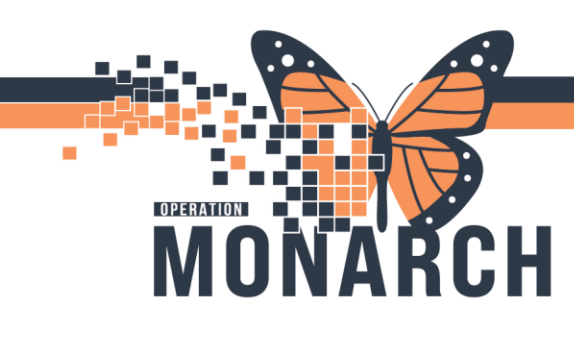

### AMBULATORY ORGANIZER IN POWERCHART HOSPITAL INFORMATION SYSTEM (HIS)

### PRESCRIBERS

The **Ambulatory Organizer** provides a summary of the scheduled appointments for a selected resource or group of resources. The view includes appointment times, patient information, appointment indicators and visual cues notifying you of pertinent changes to the patient status.

When you log into the **PowerChart** application, it lands on the **Ambulatory Organizer** window. Alternatively, you can click on the **Ambulatory Organizer** icon in the toolbar to open this window.

Appointments can be viewed in list format under the **Day View** tab or in scheduling grid format under the **Calendar** tab.

| PowerChart Organizer for Test                                                                                                    |
|----------------------------------------------------------------------------------------------------|
| Task Edit View Patient Chart Links Notifications Navigation Help                                                                                      |
| 🌇 Ambulatory Organizer 📑 Message Centre 🌃 CareCompass 🖴 Multi-Patient Task List 🌇 LearningLIVE 🖕 🗄 🏨 Exit 🎬 AdHoc 🍰 PM Conversation 👻 🔩 Communicate 🖲 |
| 😨 CareConnect 😨 PHSA PACS 🞕 VCH and PHC PACS 🞕 MUSE 🞕 FormFast WFI 🝦 🔅 🖏 Patient Health Education Materials 🞕 SHOP Guidelines and DSTs 🞕 UpToDate     |
|                                                                                                    |
| Ambulatory Organizer                                                                                                    |
| And 👔   📲 🐘   🔍 🔍   100%   😮 🜑 🖾                                                                                                    |
| Ambulatory Organizer                                                                                                    |
| Day View (2) Calendar Open Items (0)                                                                                                    |
|                                                                                                    |

### Set up Ambulatory Organizer

The first time you open **Ambulatory Organizer** it will be blank. You must follow the steps below to specify which Resource(s) you would like to view appointments for.

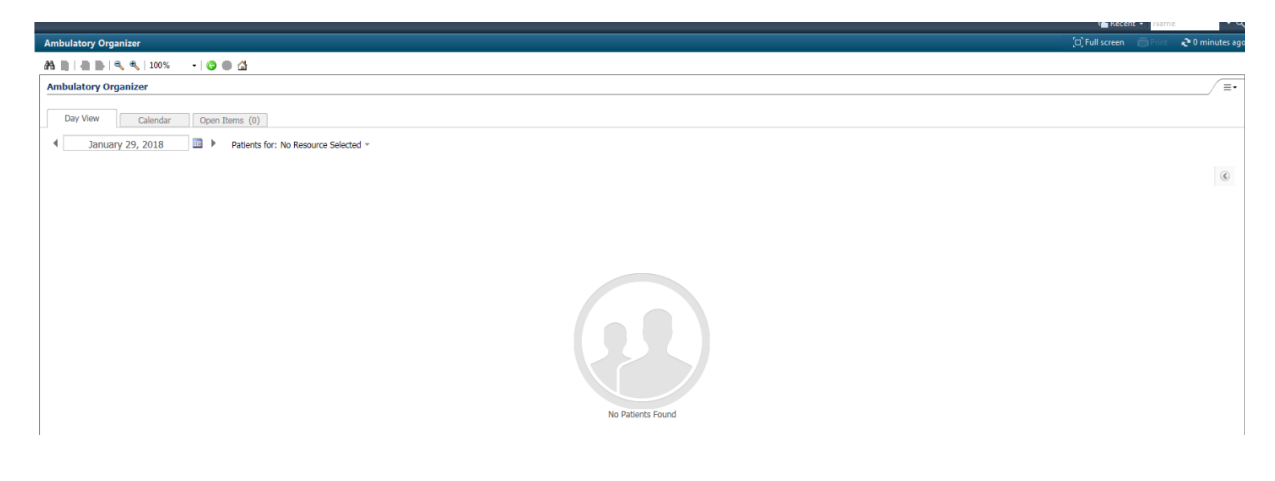

Hotel Dieu

1

# niagarahealth

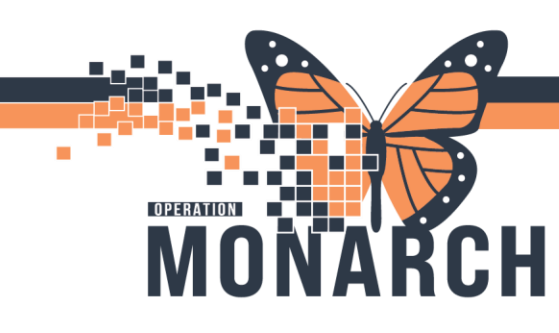

## AMBULATORY ORGANIZER IN POWERCHART HOSPITAL INFORMATION SYSTEM (HIS)

- 1. Select the **Patien** Patients for: No Resource Selected -
- by clicking on the drop-down arrow.
- 2. Type the name of the Resource(s) or Resource Group(s) in the search window you would like to view appointments for (i.e. NH Peds Asthma Resource Group).
- 3. Select the **checkbox** in front of the appropriate Resource(s).

| 🎢 📗   📥 🖿   🔍 🤻   100% 🛛 🗸   🌍                                                                                                    |                                                                                                    |
|----------------------------------------------------------------------------------------------------|----------------------------------------------------------------------------------------------------|
| Ambulatory Organizer                                                                                                    |                                                                                                    |
| Ambulatory Organizer       Day View     Calendar     Oper       Image: December 5, 2017     Image: December 5, 2017     Image: December 5, 2017 | Items (0)       Upcoming         Patients for: No Resource Selected ▼         Q LGH MDC         Add Other         LGH MDC Chair 1         LGH MDC Chair 2         LGH MDC Chair 3         If LGH MDC Stretcher |
|                                                                                                    | Apply Cancel                                                                                                    |
|                                                                                                    | No Patients Found                                                                                                    |

4. Click the **Apply** button. A list of appointments for the selected Resource/Resource Group will appear.

**NOTE**: After initial setup of the Resources, the settings will be saved to your account. You must manually change the Resources in the **Patients for**: drop-down if you would like to view different appointments. When you choose a resource in Day View it won't change the resource in Calendar view.

| Ambulatory Organizer        |                                            |                                             |                         |                                                         | (C) Full screen 👘                                           | Print 🚽 🍣 0 minutes ( |
|-----------------------------|--------------------------------------------|---------------------------------------------|-------------------------|---------------------------------------------------------|-------------------------------------------------------------|-----------------------|
| A                           | 100% - 🔇 🖲 🗳                               |                                             |                         |                                                         |                                                             |                       |
| Ambulatory Organizer        | r                                          |                                             |                         |                                                         |                                                             |                       |
| Day View (87)               | alendar Open Items (0) 2020  Patients for: | LGH MDC Resource Group ~                    |                         |                                                         |                                                             |                       |
| A Time                      | Duration                                   | Delived                                     | Datalia                 | Onlos                                                   | Notes                                                       | (6)                   |
| 10:00 AM<br>LGH MDC Chair 5 | 3 hrs                                      | AMB-DIALYSIS-NURSE, TOMMY<br>60 Years, Male | Transfusion - RBC       | Checked In<br>LGH OCC MDC<br>Location Not Defined       | Reason for Visit : Blood Transfusion                        | ^                     |
| 10:00 AM<br>LGH MDC Chair 6 | 2 hrs                                      | AMB-DIALYSIS-NURSE, JOSH<br>60 Years, Male  | Transfusion - Platelets | Seen by Provider<br>LGH OCC MDC<br>Location Not Defined | Reason for Visit : Blood Transfusion                        |                       |
| 10:00 AM LGH MDC Ch         | hair 2 2 hrs                               | No appointments                             |                         |                                                         |                                                             |                       |
| 10:00 AM LGH MDC CP         | hair 1 2 hrs                               | No appointments                             |                         |                                                         |                                                             |                       |
| 12:00 PM<br>LGH MDC Chair 1 | 4 hrs 30 mins                              | AMB-NURSE-ONE, KYLE<br>50 Years, Male       | Infusion - Iron Sucrose | Checked In<br>LGH OCC MDC<br>Location Not Defined       | Reason for Visit : Iron Infusion                            |                       |
| 12:00 PM<br>LGH MDC Chair 1 | 4 hrs 30 mins                              | AMB-NURSE-TWO, ROBERT<br>52 Years, Male     | Infusion - Iron Sucrose | Checked In<br>LGH OCC MDC<br>Location Not Defined       | Reason for Visit : Iron Infusion<br>Chief Complaint: Nausea |                       |
| 12:00 PM<br>LGH MDC Chair 1 | 4 hrs 30 mins                              | AMB-NURSE-TWO, EVAN<br>52 Years, Male       | Infusion - Iron Sucrose | Checked In<br>LGH OCC MDC<br>Location Not Defined       | Reason for Visit : Iron Infusion                            |                       |
| 12:00 PM<br>LGH MDC Chair 1 | 4 hrs 30 mins                              | AMB-NURSE-TWO, MITCHELL<br>52 Years, Male   | Infusion - Iron Sucrose | Checked In<br>LGH OCC MDC<br>Location Not Defined       | Reason for Visit : Iron Infusion                            |                       |
| 12:00 PM<br>LGH MDC Chair 1 | 4 hrs 30 mins                              | GENERAL-ALLIED-AMB, JOSH<br>49 Years, Male  | Infusion - Iron Sucrose | Checked In<br>LGH OCC MDC<br>Location Not Defined       | Reason for Visit : Iron Infusion                            |                       |
| 12:00 PM                    | 4 hrs 30 mins                              | AMB-NURSE-ONE, JEROME                       | Infusion - Iron Sucrose | Checked In<br>LGH OCC MDC                               | Reason for Visit : Iron Infusion                            |                       |

niagarahealth

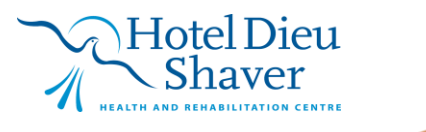

2

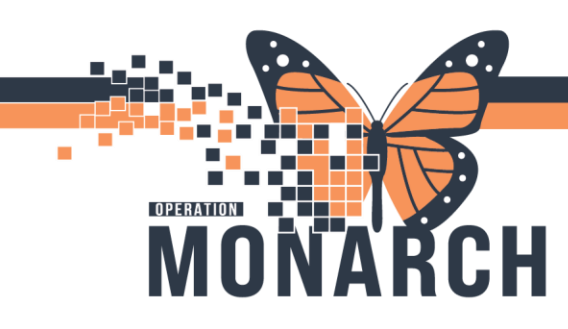

## **AMBULATORY ORGANIZER IN POWERCHART HOSPITAL INFORMATION SYSTEM (HIS)**

#### **Ambulatory Organizer**

The Ambulatory Organizer provides a simple but comprehensive display of scheduled appointments for providers. It provides a snapshot of the current day's appointments, including appointment gaps, appointment times and details, patient information and status, outstanding items to be completed at each visit, and reminders.

The Ambulatory Organizer provides ambulatory physicians and support staff with a framework to organize workflows at the day, week, or month level; to manage items that need to be completed with each visit; and to view previous visit items that were not completed for the visit.

#### **Day View**

- 1. The first tab is the Day View tab. This tab displays the appointments for the selected resources for that particular day. You can select a different date by using the Calendar icon.
- 2. Day View heading indicates your name and what facilities are included in your appointment list for the date. You can use

| ask Edit View Patient C                                                               | hart Links Notifications Na    | vigation Help                                                                         |                                     |
|---------------------------------------------------------------------------------------|--------------------------------|---------------------------------------------------------------------------------------|-------------------------------------|
| 🛾 Message Centre 📲 Patient O                                                          | verview 🔛 Ambulatory Organizer | r 👫 MyExperience 🛓 Patient List Tracking Shell 🌇 Dynamic We                           | orklist 🎬 LearningLIVE 🝦 🛛 😋 PACS 🕼 |
|                                                                                       |                                |                                                                                       |                                     |
| mbulatory Organizer                                                                   |                                |                                                                                       |                                     |
| A B   A B   S S   100%                                                                | - 0 0 4                        |                                                                                       |                                     |
| Ambulatory Organizer                                                                  |                                |                                                                                       |                                     |
| unbulatory orgunizer                                                                  |                                |                                                                                       |                                     |
| Day View (7) Calenda                                                                  | Open Items (5)                 |                                                                                       |                                     |
|                                                                                       |                                |                                                                                       |                                     |
| November 16, 2017                                                                     | Patients for: LG               | H MDC Chair 1 ; LGH MDC Chair 2 ; LGH MDC Chair 3 ; LGH PF Lab                        | 1 ; W LGH Rehab Resource Gro        |
|                                                                                       |                                |                                                                                       |                                     |
| Time                                                                                  | Duration                       | Patient 3                                                                             | Details                             |
| 8:00 AM                                                                               | 15 mins                        | CSTSCHTEST, ABIGAIL                                                                   | Infusion - Antibiotics              |
| CON PIDE Chair 1                                                                      |                                | 23 Tears, Pemaie                                                                      |                                     |
| 8:00 AM<br>LGH PE Lab 1                                                               | 1 hr                           | CSTPRODSCH, TESTKG                                                                    | PF Plethysmography                  |
|                                                                                       |                                | at Prototy Ferner                                                                     |                                     |
| 9:15 AM                                                                               | 45 mins                        | LIQUID, LEAF                                                                          | Infusion - Antibiotics              |
|                                                                                       | 45 (110)5                      | 20 Years, Male                                                                        | Introduction - Appropriate State    |
| LGH MDC Chair 1                                                                       |                                |                                                                                       | Infusion - Anubioucs                |
| LGH MDC Chair 1<br>9:15 AM                                                            | 2021                           | CSTSCHTEST, NATE REFREG                                                               | Infusion - Antibiotics              |
| LGH MDC Chair 1<br>9:15 AM<br>LGH MDC Chair 3                                         | 8 hrs                          | CSTSCHTEST, NATE REFREG<br>37 Years, Male                                             | Infusion - Antibioucs               |
| LGH MDC Chair 1<br>9:15 AM<br>LGH MDC Chair 3<br>10:00 AM LGH MDC Chair 1             | 8 hrs<br>2 hrs                 | CSTSCHTEST, NATE REFREG<br>37 Years, Male<br>No appointments                          | Infusion - Anuploues                |
| LGH MDC Chair 1<br>9:15 AM<br>LGH MDC Chair 3<br>10:00 AM LGH MDC Chair 1<br>12:00 PM | 8 hrs<br>2 hrs<br>3 hrs        | CSTSCHTEST, NATE REFREG<br>37 Years, Male<br>No appointments<br>CSTSCHTEST, STHEATHER | Infusion - Anubious                 |

this to filter your appointments to a particular facility.

NOTE: Multiple resources can be selected in Day View. Physicians will see their names as resources.

I

Hotel Dieu

3. You can also sort the appointment list by selecting one of the following column headings: Time, Patient, or Status.

**NOTE**: The colour status on the left side of the **Day** View and on the Calendar view assists you to understand the flow of the clinic. Your site might be using different colour scheme assigned to the appointment status.

| Light blue – a confirmed appointment                                            |
|---------------------------------------------------------------------------------|
| Medium blue – checked appointment                                               |
| Green – patient seen by a nurse, medical student or another other custom status |
| Orange – seen by a provider or a resident                                       |
| Dark gray – appointment has been checked out                                    |

3

# niagarahealth